## How to login to Echo360 ALP

There are **<u>Three</u>** ways to sign into ECHO360 ALP:

## 1.) Through Blackboard via a Tool Link:

- Login to Blackboard
- Navigate to the course you are teaching
- Enter the course and click the "Lecture VIdeos" link. This will bring you directly into Echo360 ALP.
- Note: You must have a registered class in order to see this link- Please contact us if you want to create an account and course for Echo360.

## 2.) Through <u>echo360.org</u> using @umb.edu email and password you created.

- Access the <u>Echo360 login</u> page.
- Login using your email (@umb.edu) and password <u>you created</u> after receiving the invitation to register.

## 3.) Through <u>echo360.org</u> using @umb.edu email and UMB Email password(Single Sign on)

- Access the <u>Echo360 login</u> page.
- Click Login Via Institution
- Navigate the drop down to University of Massachusetts- Boston
- Enter your credentials including @umb.edu for the username.